Subject:InBusiness Tip of the Day: Self-Service Account UnlockPreheader:You can now reset your own password.

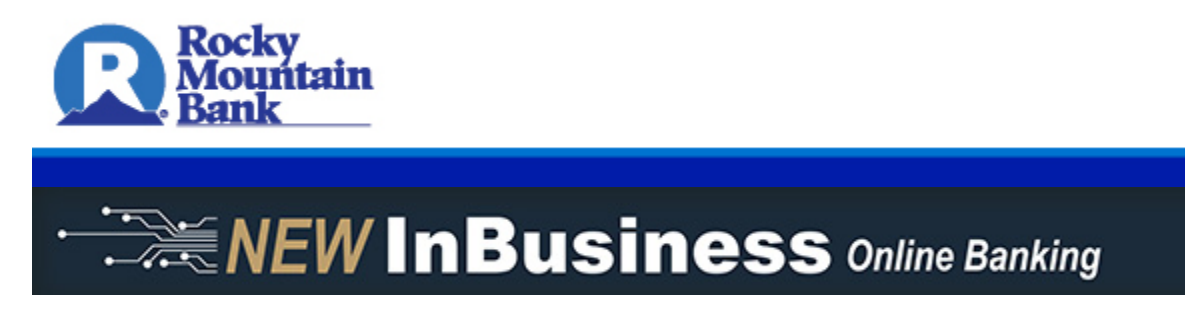

A major benefit of the new InBusiness Online Banking system is you no longer need to contact a Company Administrator to reset your password! All users may now unlock their own accounts.

To unlock your account, follow the steps listed below:

1. Select **Unlock Login** from the bottom menu of the Login screen (on desktop or mobile).

|           |        | Rocky<br>Mount<br>Bank | ain              |
|-----------|--------|------------------------|------------------|
| Login ID  |        |                        |                  |
| Password  |        |                        |                  |
| 🗐 Remembe | r me   | •                      |                  |
|           |        | Forgot                 | : your password? |
| Locations | Enroll | Unlock Login           | Privacy Policy   |

2. Select the **Business** tab.

| Self Service Lockout Reset Personal Business TAX ID NUMBER (TIN): LOCKED LOGIN ID: | Rocky<br>Mountain<br>Bank                                           | Customer Service<br>Retail and Small Business<br>877-280-1858<br>Corporate<br>877-812-1563 |
|------------------------------------------------------------------------------------|---------------------------------------------------------------------|--------------------------------------------------------------------------------------------|
| LOCKED LOGIN ID:                                                                   | Self Service Lockout Reset Personal Business TAX ID NUMBER (TIN): 2 | ZIP CODE:                                                                                  |
|                                                                                    | LOCKED LOGIN ID:                                                    |                                                                                            |

- 3. Enter your business's Tax ID number.
- 4. Enter the zip code where your business is headquartered.
- 5. Enter the Login ID for the account you wish to unlock.
- 6. Select Continue.

If you have questions, please contact Treasury Management Support at <u>TMSupport@rmbank.com</u>\* or by calling 877.812.1563. Hours are Monday-Friday, 7:00 a.m. to 6:00 p.m. MT.

Thank you from your Rocky Mountain Bank Treasury Management Team.

Kevin Vralsted 406.655.2804 KVralsted@rmbank.com\*

As your business banking partner, we have your safety and security in mind. With the new InBusiness Online Banking system, it's important to use a modern web browser such as Google Chrome, Mozilla Firefox, Microsoft Edge or Safari for a safe and secure online banking experience. Internet Explorer will not be a supported browser for Online Banking.

For detailed information and frequently asked questions on this transition, please click here.

PERSONAL | SMALL BUSINESS | COMMERCIAL

## RMBank.com

C EQUAL HOUSING LENDER | MEMBER FDIC

This email was sent to kfager@htlf.com by Rocky Mountain Bank, from banker@rmbank.com, because of your current relationship with the bank. Rocky Mountain Bank will never ask you to reveal or confirm any personal or account information from an email. \*Information entered into this email is not encrypted. Please do not include any sensitive information such as PIN numbers, Social Security numbers or accounts numbers.

Click here to update your email subscription preferences.

Rocky Mountain Bank | 2615 King Avenue West | Billings, MT 59108 0063-20